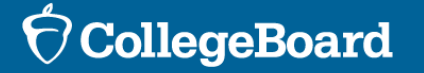

## SSD Online

## **Change Requests & Appeals**

## Requesting a Change/Appeal a Decision

|                                                                                                    | SSD Accommodations Management                                             | Hi, Wafa Se                                                                |
|----------------------------------------------------------------------------------------------------|---------------------------------------------------------------------------|----------------------------------------------------------------------------|
| SSD Online Dashboard Helpful Links v                                                                                                    | SSD Online Dashboard                                                      | Helpful Links 🗸 Transfer Student School Testing Calendar                   |
| Clicking Back or Forward in the browser may cause the application to exit. Use the navigation buttons within the                                                               | Dashboard / Student Profile                                               | 🖶 Print                                                                    |
| Welcome,<br>WALARAYED!<br>Displaying Students for: All AI Organizations                                                                                                    | <sup>Student Profile</sup><br>Kenobi, Obi                                 | ISF 12th Grade<br>O ETS High School: Mary<br>Wunder<br>A SSD ID 2101375900 |
| Student Accommodations & Sup                                                                                                    |                                                                           | New Request                                                                |
| Select an existing student to modify their current accommodations and/or supports. Select "New Request" below to begin a new request for a student who has not yet been added. | Student Information<br>Email Address<br>tuc baidecchi@gmail.com           | 01/28/2021                                                                 |
| Search existing students by name or SSD ID Q     Grade     8     9     10     11     12     Type     CE                                                                        | Phone Number<br>+1 (804) 922-1332                                         |                                                                            |
| Showing 1 - 10 of 10 results STUDENT TYPE DESCRIPTION                                                                                                    | Address<br>4423 15th St N<br>Arlington, VA<br>22207-2126<br>US            |                                                                            |
| Kenobi, Obi<br>12th grade   ID #2101375000 CB Reading: Double time (+100%)<br>Writing: (Essays/free response): Double time (+100%)<br>Math: Double time (+100%)                | Anticipated High School Graduation Date Edit<br>06/2024<br>Gender<br>Male |                                                                            |
| Displaying 3 of 3                                                                                                    |                                                                           |                                                                            |

## Add an Accommodation

Change Accommodations

Appeal a Decision

Ţ

 $\mathbf{\hat{\nabla}}$  CollegeBoard